## 离校申请线上操作流程

学生离校申请线上流程需下载并登录"今日校园"APP 完成

1、学生的登录及使用,均需要通过 APP 来完成,使用前请在各大应用市场(安卓系统)或 App Store (IOS 系统)下载最新版本的今日校园 APP,您也可以通过直接扫描下方二维码下载。

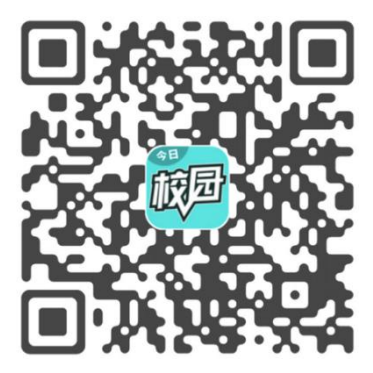

2、下载完成后,请登录您的账号,首次登录请使用学工号+密码的登录方式,请注意:登录时需将 学校切换为"浙江音乐学院"。初始密码为6个1(若修改过密码,直接以修改过的密码登录。如果 忘记密码,但是电话号码没有变换过,可以直接"本机号码一键登录",密码忘记且手机号码也换过 无法登陆的请加客服 QQ:312693637)。

| 09:54 <b>-</b>   | 4G 📼 | 09:54 |         |        | 09:54 7 |           | 📲 4G 💼    |                       |
|------------------|------|-------|---------|--------|---------|-----------|-----------|-----------------------|
|                  |      | <     | 学       | 工号登录   | 切换      | <         | 选择学校      | 申请入驻                  |
| 注册/登录今日校园        |      |       |         |        |         | Q 搜索      |           |                       |
|                  |      |       |         |        |         | 附近的学校     | 交         |                       |
|                  |      |       |         | Wisedu |         |           | 金智学习云     | 2m                    |
|                  |      |       |         |        |         |           |           |                       |
|                  |      | Ω     | 学号/教职工号 |        |         | 大学        | amp我的大学演示 | <sup>15m</sup> #<br>A |
|                  |      |       |         |        |         | 我的        | 我的士学测试和白  | B<br>C<br>D           |
| 本机号码一键登录         |      | æ     | 密码      |        |         | 大学        | 找的八子测试租厂  | F<br>G                |
|                  |      |       |         |        |         | A         |           | H                     |
|                  |      |       |         |        | 忘记密码?   | <b>()</b> | 阿坝师范学院    | K<br>L<br>M           |
|                  |      |       |         | 登录     |         |           |           | N<br>O<br>P           |
| 1                |      |       |         |        |         |           | 阿克苏教育学院   | Q<br>R<br>S           |
| 1                |      |       |         |        |         |           | 阿吉若即业共者学院 | T<br>U<br>V           |
|                  |      |       |         |        |         | <b>W</b>  | 阿兄亦职业技术学院 | W<br>X<br>Y           |
| •                |      |       |         |        |         |           | 阿拉善职业技术学院 | Z                     |
|                  |      |       |         |        |         |           |           |                       |
| 微信登录 QQ登录 学工号登录  |      |       |         |        |         |           | 阿勒泰职业技术学院 |                       |
| 今日校园使用协议、今日校园隐私政 | 文策   |       |         |        |         |           |           |                       |

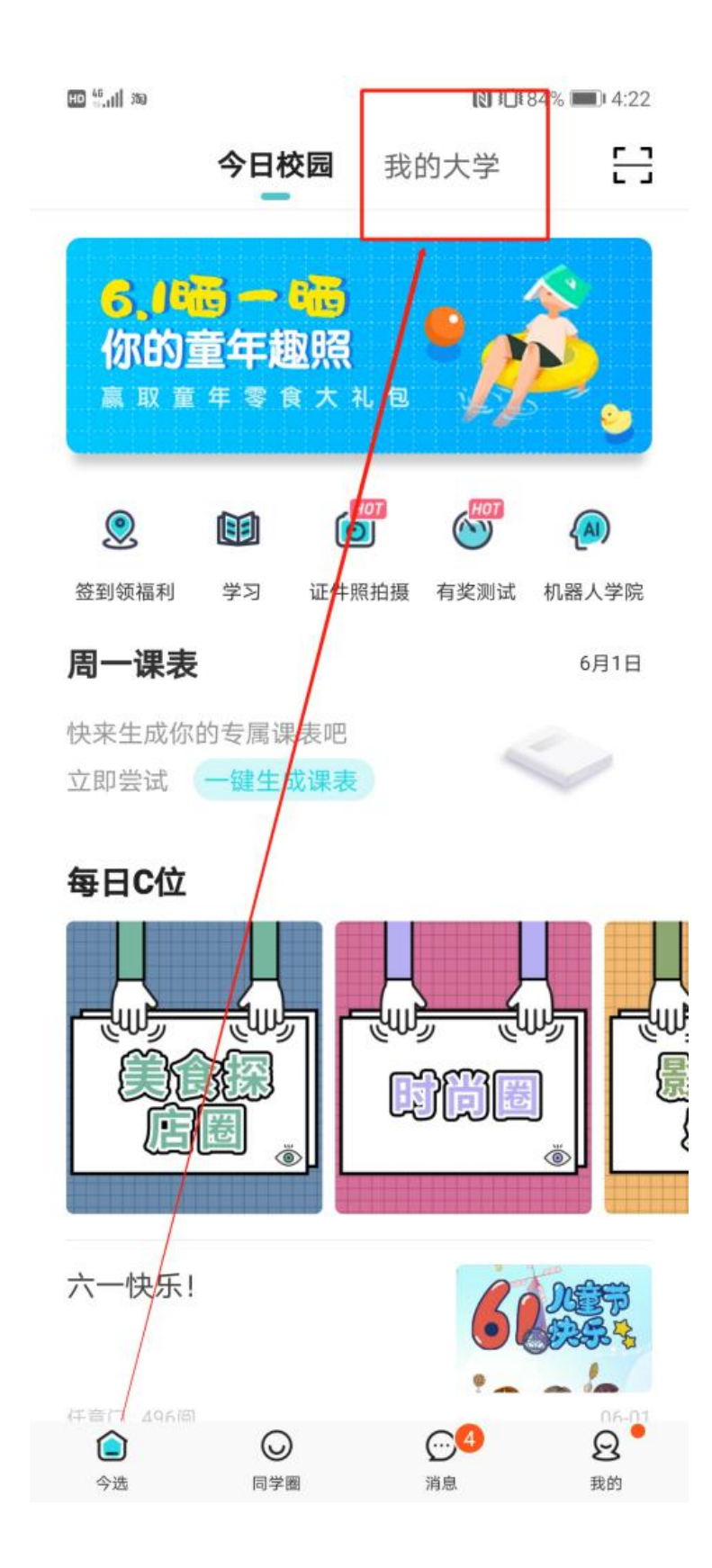

4、找到校内服务中的"请假"

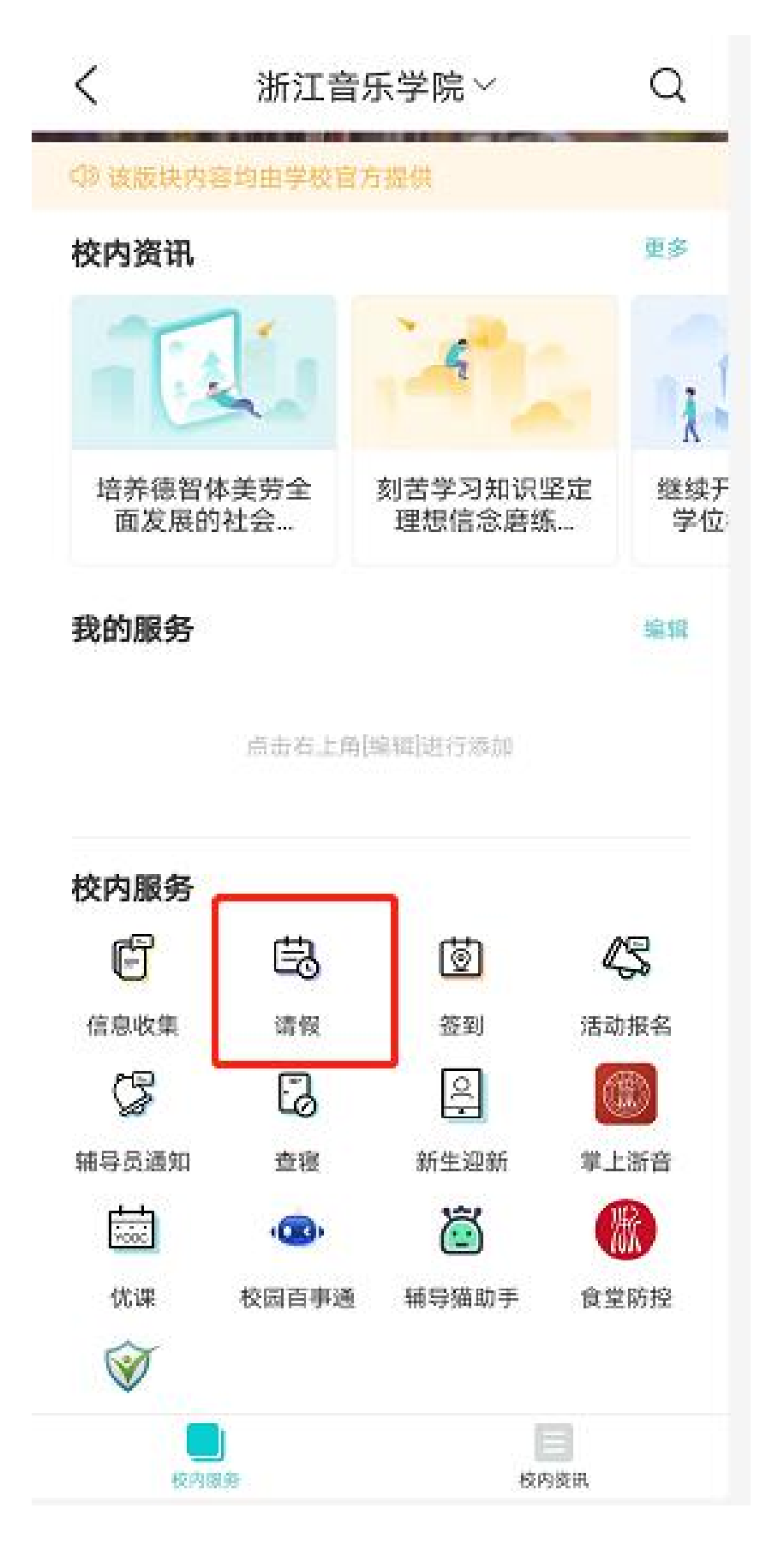

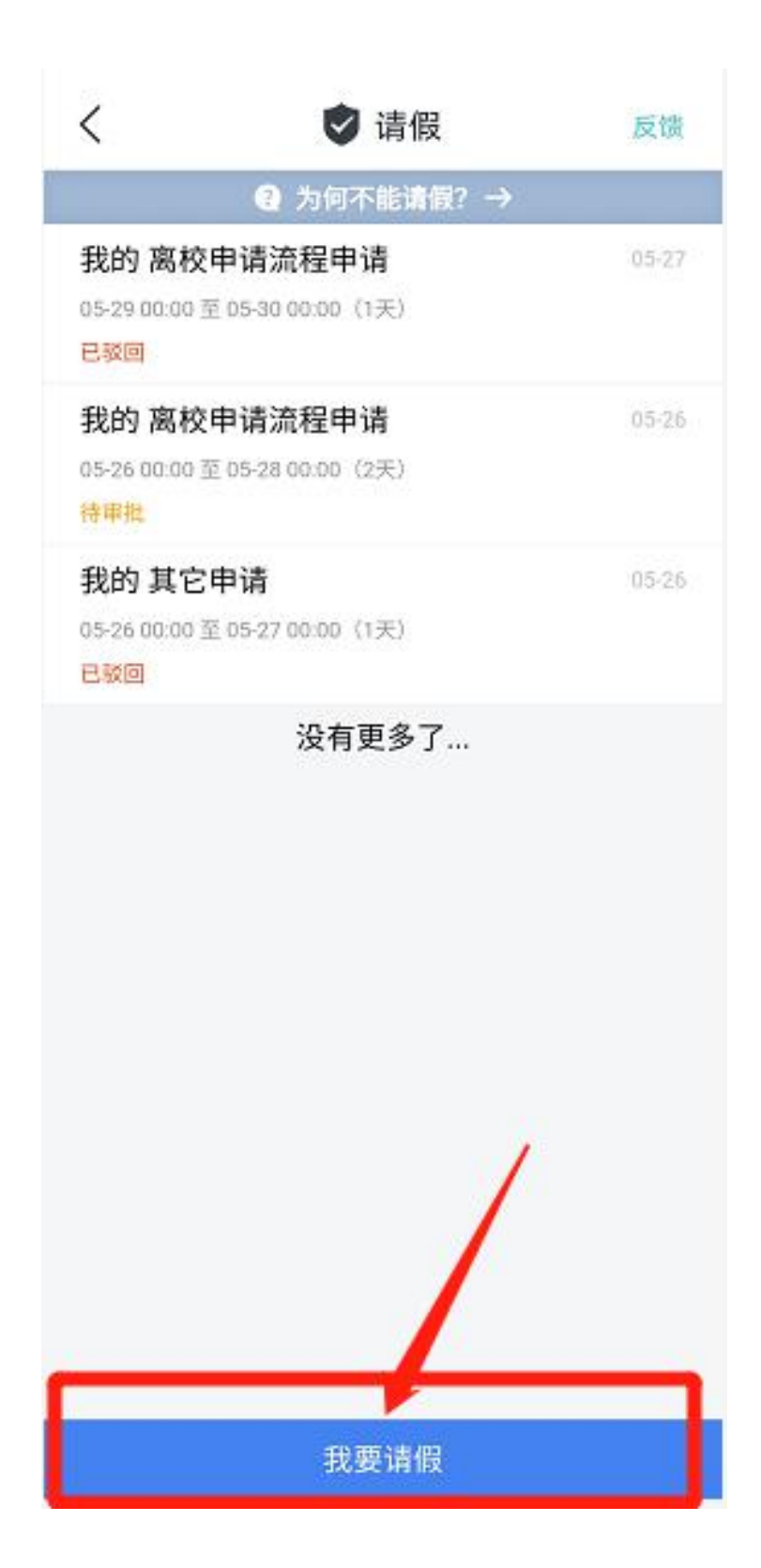

6、请假类型一定要选择"离校申请流程",开始时间填写当下时间,结束时间写自己期望离校的时间、紧急联系人填写家长的联系方式,填写请假原因"离校申请,请老师批准",选择审批人李琦老师,点击提交(需开启今日校园授权定位及手机定位)

| <   |            | 🕏 请假        |     |          |
|-----|------------|-------------|-----|----------|
| 1   | (          | 2 为何不能请假?   | ÷   |          |
| 🤉 请 | 假类型        |             | 离杉  | 8申请流程 >  |
| * म | 始时间        | 2020-05-01  | •   | 00:00 👻  |
| * # | 速时间        | 2020-06-03  | •   | 00.00 👻  |
|     | 要离校        |             |     |          |
|     | 当前         | 前请假类型为必离校,不 | 可更改 | 是否需要囤校   |
| * % | 急联系人       | 13809035425 |     |          |
| • 诵 | 假原因        | 高校申请,请老师    | 批准  |          |
|     |            |             |     |          |
|     |            |             |     | 10/350   |
| 滞   | 伽附件        |             |     |          |
|     | ദ്ര        |             |     |          |
|     | <u>日</u> 所 |             |     |          |
|     |            | 带批流程共5步 查看  | *   | _        |
| 🔀 庫 | 7批人        |             |     | 李琦〉      |
|     | 21/1       |             |     |          |
| 抄   | 运人         |             |     | 101239 2 |
| 定   | ;f症        |             |     | 重新定位     |
| ÷   | 国江苏省南京     | 市江宁区利源南路55号 | ŕ   |          |
|     |            | 把去          | 1   |          |
| 2   |            | TOE (X)     |     |          |

7、提交成功后,等待老师线上审批,若申请内容填写错误,在老师没有审批前可以进行撤回。

| <               | 🕏 请假详情             |
|-----------------|--------------------|
|                 | Q 如何销假? →          |
|                 | $(\circ \circ)$    |
|                 | 申请提交成功             |
| 请假类型:           | 离校申请流程 需要离校: 离校    |
| 销假规则:           | 离校请假需要销假,非离校请假无需销假 |
| 请假详情            |                    |
| 我的 请假           | 申请                 |
| 开始时间:           | 06-01 00:00        |
| 结束时间:           | 06-03 00:00        |
| 审批流程:           | 共5步 查看>            |
| 紧急联系人           | 13609033423        |
| 间版库凶,           | 商伙中頃,闻宅炒加准         |
| 发起位置:<br>妙谋 / · | 中国江苏省南京市江宁区利源南路55号 |
| DAA.            | 2                  |
| 审批状态            |                    |
| ○ 范祎明           | 易-发起申请 06-01 16:25 |
| 当前审批人           | 李明                 |
|                 |                    |
| 撤回              | 催一下审批人             |

注意:共有5步申请流程,在每一级老师审批前,需根据学校相关要求,进行线下的材料提交及流程办理。

线上线下流程均完成后,方可离校。

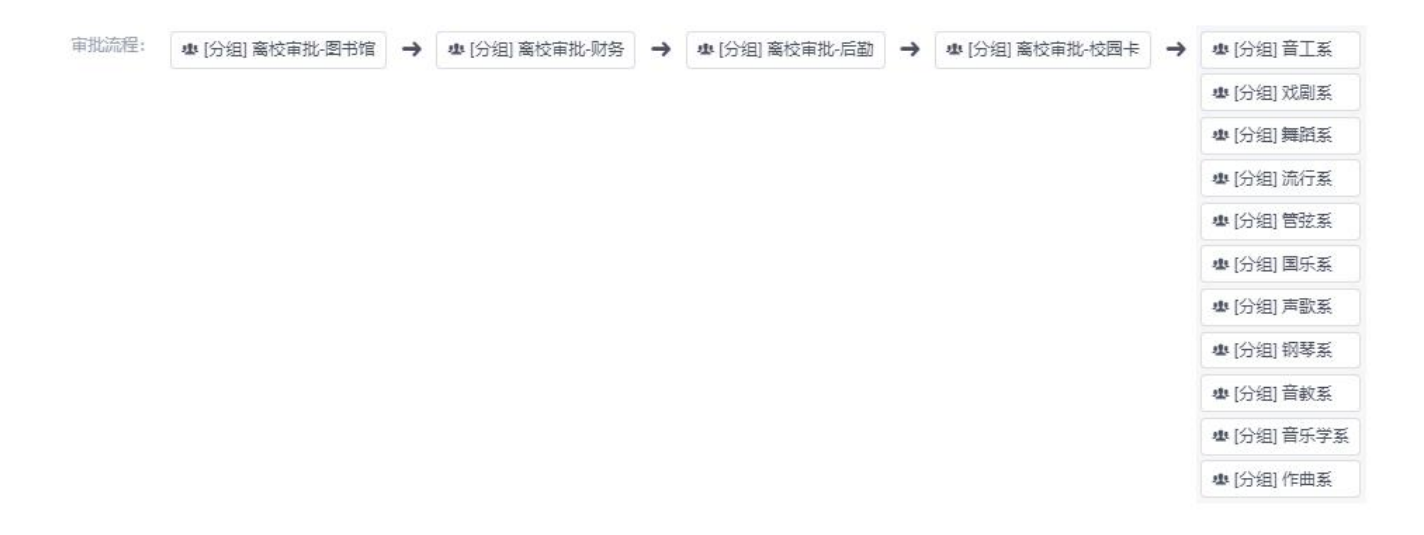